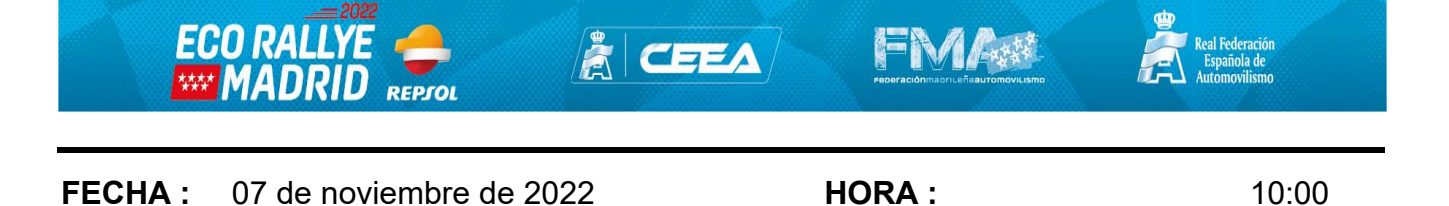

#### **NOTA INFORMATIVA**

### De: Comité Organizador

#### Para: Todos los concursantes

## Información sobre le código QR, para usuarios de Apple

Los usuarios del sistema IOS de Apple, para poder ver el recorrido al tramo de calibración y regreso del mismo tendrán que seguir los siguientes pasos para la correcta lectura del código QR que hemos facilitado.

- Paso 1: Tener instalado en el dispositivo la aplicación Google Maps.
- Paso 2: Tener activada la cámara del dispositivo la para lectura de códigos QR. (Ajustes- Cámara – Escanear códigos QR)
- Paso 3: Escanear el código QR: Pueden aparecer cualquiera de estas dos imágenes.

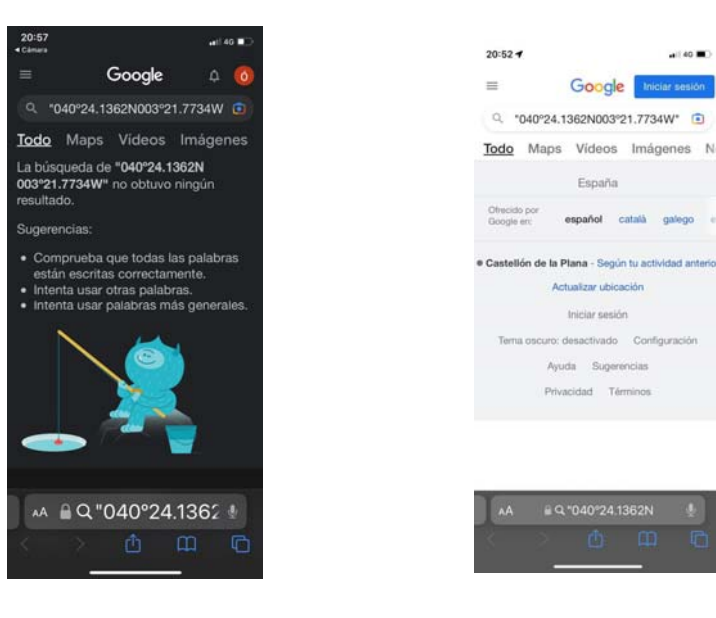

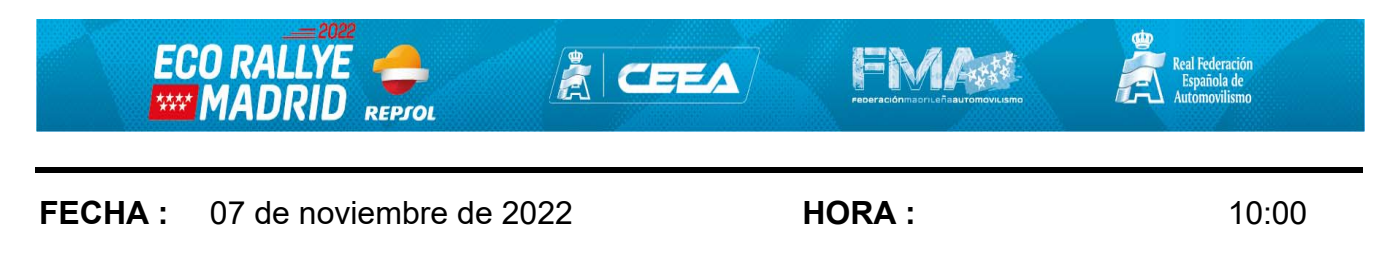

| <b>NOTA INFORMA</b> | TIVA |
|---------------------|------|
|---------------------|------|

Paso 4: Tendremos entonces que pulsar sobre esta opción.

| Pulsar Maps                                                                                                    | 20:52 4 Pulsar Maps                                                                                                    |
|----------------------------------------------------------------------------------------------------|----------------------------------------------------------------------------------------------------|
| = G <sup>,</sup> $\phi$ (0)                                                                                                    | 🗏 🦉 🖉 Iniciar sesión                                                                                                    |
| Q *040°24.1 22N003°21.7734W                                                                                                    | Q *040°24 62N003°21.7734W*                                                                                                    |
| Todo Maps Vídeos Imágenes                                                                                                    | Todo Maps Vídeos Imágenes No                                                                                                    |
| La búsqueda de "040°24.1362N<br>003°21.7734W" no obtuvo ningún<br>resultado.                                                                                               | España<br>Ofiecido por<br>Geogle en: <b>español català galego e</b>                                                                                                    |
| <ul> <li>Comprueba que todas las palabras<br/>están escritas correctamente.</li> <li>Intenta usar otras palabras.</li> <li>Intenta usar palabras más generales.</li> </ul> | Castellón de la Plana - Según tu actividad anterior<br>Actualizar ubicación<br>Iniciar sesión<br>Tema oscuro: desactivado Configuración<br>Ayuda Sugerencias<br>Privacidad Términos |
| ▲ A B Q "040°24.1362                                                                                                    | AA #Q*040°24.1362N !                                                                                                    |

Paso 5: Aparecerá una pantalla como esta, tendremos entonces que pulsar sobre la opción de: COMO LLEGAR

| 8:32<br>• Safari | -                          | entro Anger            |        |
|------------------|----------------------------|------------------------|--------|
| -0               | 40°24.1362N 0              | 03°21.7734W*           | ×      |
| Res              | taurante                   | La laberna 🛛           | C      |
| Pajar            | Del Mora                   | al 🖗 🖕                 | Gre    |
| c                | -                          | 0                      |        |
| ifinit           | y Gym V                    | 0°24'08                | 3.2"N  |
|                  |                            | 3°21'46.4              | "W     |
| G00<br>40°2      | Al<br>gle<br>4'08.2"N 3°21 | rgentina Car<br>46.4"W | ninito |
| 40.40<br>287 kr  | 2270, -3.362890<br>n       |                        |        |
| \$               | Cómo llegar                |                        | uardar |
|                  | Medir distancia            |                        |        |
| 0                | CJ2P+WR5 Torr              | es de la Alameda       | 0      |
|                  | (40.4022700, -3            | 3.3628900)             |        |
|                  |                            | 9                      |        |

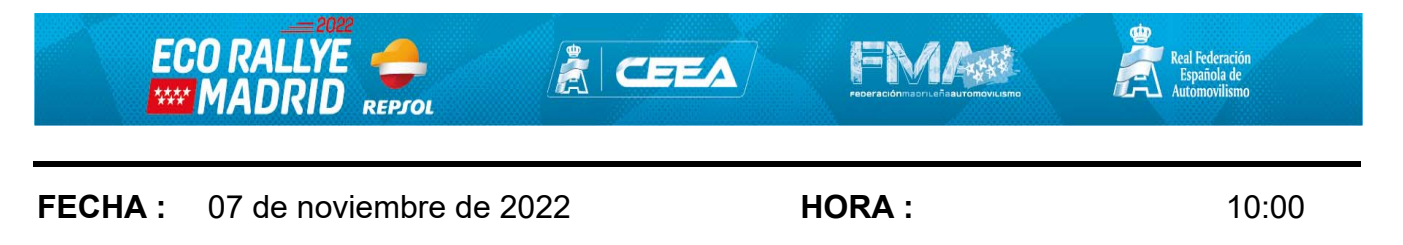

### **NOTA INFORMATIVA**

Paso 6: Ya tendremos el recorrido cargado en el dispositivo que nos llevara de donde nos encontremos al tramo de calibración y viceversa escaneando el QR de regreso al parque cerrado. Pulsamos iniciar el dispositivo iniciara la ruta.

| <ul> <li>Tu ubicación</li> <li>Tu ubicación</li> <li>40°24'08.2"N 3°21'46.4"W</li> <li>3 h 53</li> <li>5 h 39</li> <li>f) 3 d do 1d</li> <li>f) 3 h 53</li> <li>m 53 min</li> <li>Teruel</li> <li>Caste</li> <li>A h 17 min</li> <li>Fin peajes</li> <li>A h 17 min</li> <li>Fin peajes</li> <li>A h 30 min</li> <li>Fin peajes</li> <li>A h 30 min</li> <li>A horra gasolina</li> <li>La ruta más rápida debido al estado del tráfico</li> </ul>                                                                                                    | 8:49 <b>4</b><br>• Safari |                     |                             | <b>.</b> 11 4 | G 🔳    |
|----------------------------------------------------------------------------------------------------|---------------------------|---------------------|-----------------------------|---------------|--------|
| <ul> <li>40°24'08.2"N 3°21'46.4"W</li> <li>3h53 5 5h39 fr 3d 6d 1d fr</li> <li>5h39 fr 3d 6d 1d fr</li> <li>6 3h53 fr 3d fr</li> <li>6 1d fr</li> <li>6 1d fr</li> <li>7 1d fr</li> <li>7 1</li></ul>                                                                                                    | < •                       | Tu ubicación        |                             |               |        |
| Albacete<br>Albacete<br>Al  | 0                         | 40°24'08.2"N 3°     | 21'46.4"W                   |               | ↑,     |
| Sin peajes<br>Albacete<br>Albacete<br>Alb                                                                                                    | 🛱 3 h 5                   | 3 🔀 5 h 39          | ∱ 3 d                       | ofo 1 d       | +      |
| e a<br>a<br>b<br>c<br>c<br>c<br>c<br>c<br>c<br>c<br>c<br>c<br>c<br>c<br>c<br>c                                                                                                    | 2                         | 14                  | X                           |               | \$     |
| sh 53 min teruel<br>Sin peajes<br>4 h 17 min<br>Sin peajes<br>4 h 17 min<br>Sin peajes<br>Valenci<br>Valenci<br>Albacete<br>Albacete<br>Albacete<br>Albacete<br>Albacete<br>Ala ₹<br>Albacete<br>Albacete<br>Albacet        | 5                         | T. Lev.             | 1                           | -             | 9      |
| Albacete<br>Albacete<br>Albacete                                                                                                    | E-9                       | 0                   |                             | 12            | and a  |
| Albacete<br>Albacete<br>Alb | o 3                       | h 53 min s          | Ter                         | uel C         | aste   |
| Sin peajes<br>Valenci<br>Valenci<br>Valenci<br>Valenci<br>Albacete<br>Alicante<br>(Ala: ~<br>Albacete<br>Alicante<br>(Ala: ~<br>Albacete<br>Alicante<br>(Ala: ~)                                                                                                    |                           | in peajes           | 4 h 17                      | min           | a la P |
| Albacete<br>Albacete<br>Albacete<br>Albacete<br>Alicante<br>(Ala <)<br>Ahorra gasolina<br>La ruta rápida debido al estado del tráfico                                                                                                    | Y                         |                     | Sin pe                      | ajes          |        |
| Albacete<br>Albacete<br>Albacete<br>Alicante<br>(Ala<br>Virecio<br>3 h 53 min (405 km)<br>Ahorra gasolina<br>La ruta más rápida debido al estado del tráfico                                                                                                    | pañ                       | a >>-               |                             | Vale          | 0      |
| Albacete<br>Albacete<br>Albacete<br>Alicante<br>(Ala ~)<br>Alorra gasolina<br>La ruta rápida debido al estado del tráfico                                                                                                    | al                        | 4 h 30              | ) min                       | E             | -15    |
| Alicarte<br>(Ala 1)<br>3 h 53 min (405 km)<br>A Ahorra gasolina<br>La ruta más rápida debido al estado del tráfico                                                                                                    |                           | Albac               | ete                         | Alian         | 4      |
| 3 h 53 min (405 km)<br>Ahorra gasolina<br>La ruta más rápida debido al estado del tráfico                                                                                                    | -                         | A Charles           | $\mathcal{L}_{\mathcal{I}}$ | (Ala          | nte    |
| <b>3 h 53 min (405 km)</b><br>Ahorra gasolina<br>La ruta más rápida debido al estado del tráfico                                                                                                    | -                         | 1 5                 | MAL                         | (Ald          | •      |
| Ahorra gasolina La ruta más rápida debido al estado del tráfico                                                                                                    | 3 h 53 n                  | nin (405 km)        |                             |               |        |
| La ruta mas rapida debido al estado del trafico                                                                                                    | Ahorra                    | a gasolina          |                             |               |        |
|                                                                                                    | La ruta m                 | as rapida debido al | estado del tr               | atico         |        |
|                                                                                                    | Tráfico                   | () <u> </u>         |                             |               |        |

# **EL COMITÉ ORGANIZADOR**